# 臺南市高級中等以下教育階段 非學校型態實驗教育申請暨審議 作業系統

## 歷史資料建置 操作手冊 <u>https://nee.tn.edu.tw/</u>

112/08

### 歷史資料建置三步驟

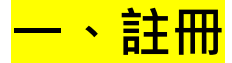

帳號:學生的身分證字號

E-MAIL:請填自己常用的信箱,系統會發送驗證信

密碼:由系統產出,發送至註冊時的電子信箱(密碼可於日後自行更改)

#### 二、填寫申請資料

申請人登入系統後,點選申請作業-填寫申請表,依照申請時間填寫相關資料(可參照申請書的申請日期),點選我要申請-再選擇學制(國小、國中···) \*申請的期程務必選對再建檔,選錯申請的學年度只能全部重來

填完點選確定申請·送出後會跳出視窗提示「申請完成」·即可前往第3步驟 \*填寫完畢後會看到「下載後·請法定代理人簽名並用印後·送設籍學校」·無須理 會·亦無需下載申請書

## <mark>三、上傳檔案</mark>

點選申請作業>下載申請集上傳計畫相關文件

點選申請檔案上傳按鈕·將學生的申請書掃描檔·上傳至第一欄:「實驗教育計劃」· 其他欄位資料均不需上傳·掃描檔亦無需分割成多個檔案。

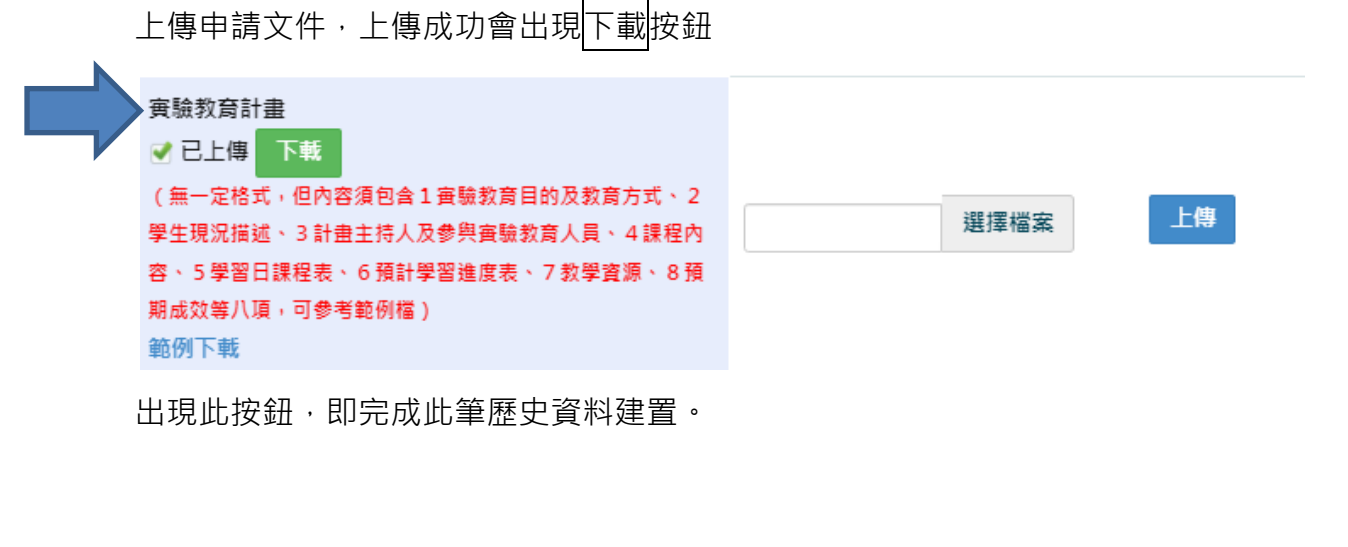

一、系統登入

請於網址列輸入 https://nee.tn.edu.

登入請點選註冊

#### 二、 註冊步驟

- 1. 點選註冊,請先選擇註冊類型
- 2. 帳戶名稱、帳號為學生身分證字號或居留證號
- 3. 電子信箱請填寫學校承辦人的 email
- 4. 輸入完成點選註冊按鍵,系統會寄發認證郵件至註冊信箱

請點選郵件中的前往連結回首頁 · <mark>輸入帳號(身分證字號)及系統預設密碼登入</mark>

| 註冊                                      |                                           |           |           |
|-----------------------------------------|-------------------------------------------|-----------|-----------|
| 註冊類型<br>④ 個人                            | ○團體                                       | 機構        |           |
|                                         | 學生姓名或團體機                                  | 構名稱)      |           |
| 請輸入姓                                    | 名或名稱                                      |           |           |
| 請輸入帳號                                   | · • • • • • • • • • • • • • • • • • • •   |           |           |
| <ul> <li>身分證</li> <li>*個人請輸入</li> </ul> | <ul> <li>居留證</li> <li>墨牛身分諮字號,</li> </ul> | 肩體機構請輸入由詳 | 人身分證字號    |
| 請輸入電子信                                  | <b>言箱 (</b> 通知信件一律                        | 寄至此信箱)    |           |
| ii 朝人電<br>□ 我已明研<br>提供所需                | 子信相<br>崔了解 網站隱私<br>儒之個人資料。                | 灌條款 內容,並且 | 目同意遵守所有規定 |
|                                         |                                           | 註冊        |           |
|                                         |                                           |           |           |

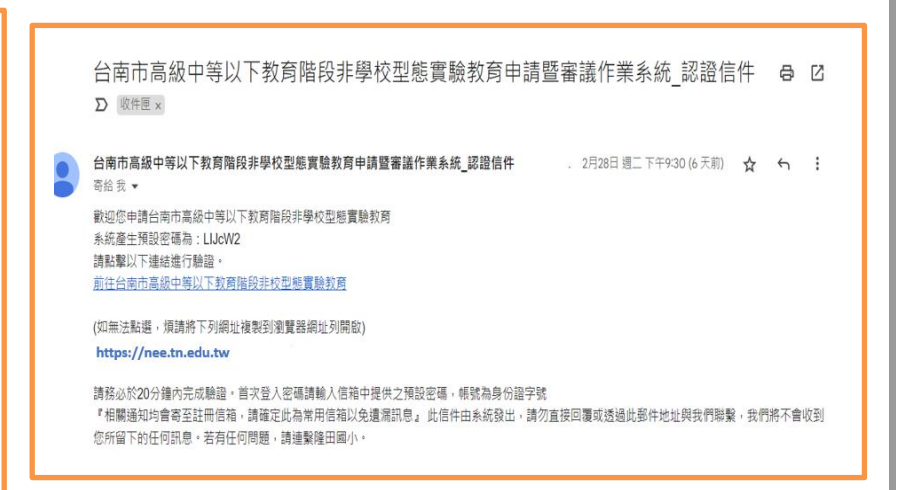

三、 申請作業

- 選擇申請作業功能·點選填寫申請表可以看到目前需建置的歷史資料
   (自 107 學年度至 111 學年度;申請時間為 107 年 4 月至 111 年 10 月之專案)。
- 2. 請對應建置資料申請時間,點選我要申請按鍵。
- 3. 選擇該生申請之學制。
- 依序填妥申請表後,若是勾選獨立行使監護權時 · B 法定代理人為非必填。
   若是勾選共同監護時 · 則 B 法定代理人為必填。
- 5. 填寫過程中若要存檔請點選暫存按鍵。
- 6. 填寫完成後點選確定申請按鍵。

| 公告事項 帳戶維護 申請作業 · 審核結果 · 訪視作業 · 報告書 · 實施紀錄 系統操作手冊<br>填寫申請表                                                                                                    | 高級中等以下教育階段<br>王本川本府<br>王本科技測試<br>登出<br>登出                                                                                                    |  |  |  |  |  |  |  |
|----------------------------------------------------------------------------------------------------|----------------------------------------------------------------------------------------------------|--|--|--|--|--|--|--|
| 1         下載申請表及上傳計畫相關文件         寫申請表         :::           目前在1頁/共1頁         目前在1頁/共1頁                                                                               | ・ 審核結果・ 訪視作業・ 報告書・ 實施紀錄 系統操作手冊         ・<br>填寫申請表         ・         ・         ・                                                                                        |  |  |  |  |  |  |  |
| 申請名稱         申請時間         審議時間         我要申請         2           112-1非學校型態實驗教育         2023-04-01 至 2023-04-30         2023-04-01 至 2023-06-30         我要申請         2 | 申請名稱         申請時間         審議時間         我要申請         2           學校型態實驗教育         2023-04-01 至 2023-04-30         2023-04-01 至 2023-06-30         3         3         2 |  |  |  |  |  |  |  |

國小升入國中,學制請選「國中」

國中升入高中,學制請選「高中」

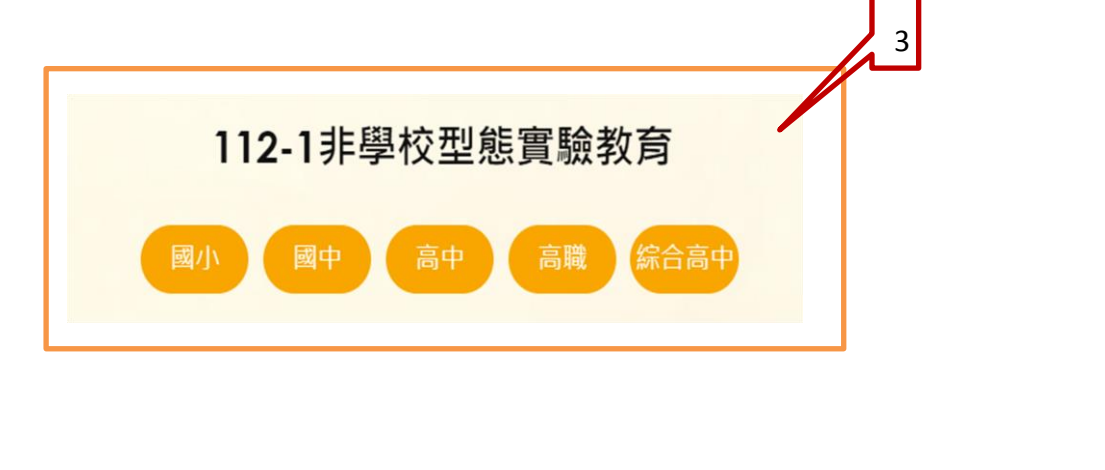

| 學生基本資料(國小) *為必填構位 |                                                                               |         |                       |  |  |
|-------------------|-------------------------------------------------------------------------------|---------|-----------------------|--|--|
| •申請類別             | 初灾申請 🖌                                                                        |         |                       |  |  |
| •學生姓名             | 學生一                                                                           | •性別     | ●男 ○女                 |  |  |
| •身分證字號            | <ul> <li>●身分證</li> <li>○居留證</li> <li>R157713457</li> </ul>                    | *出生日期   | 民國 100 、年 4 、月 調選擇 、日 |  |  |
| •山詩教容融印           | 請選擇 > 111學年度設籟學校: 新生須至原學區學校註冊                                                 |         |                       |  |  |
| 中间积内旧积            | 112 學年度設籍學校: → 请選擇・ → ③ → 請選擇- → ③ 欲申請年級: □ 請選擇年級 →                           |         |                       |  |  |
| ▪申請期程             | 112 學年度 第 1 學期 至                                                              |         |                       |  |  |
| •戶籍地址             | 臺尚市 → (720)営田區 → 限田里中山館一段127號                                                 |         |                       |  |  |
| ▪身分別              | ○一般生 ○原住民 ○低收入戶 ○特殊生                                                          |         |                       |  |  |
| •特殊需求             | <ul><li>是否經本市或其他縣市特殊教育學生鑑定及就學輔導會鑑定為特殊教育學生</li><li>○是(請檢附相關證明文件) ○ 否</li></ul> |         |                       |  |  |
|                   | 家中是否已有正在實行非學校型態實驗教育之親兄弟姊妹?                                                    |         |                       |  |  |
|                   | ○ 是 ● 否                                                                       |         |                       |  |  |
| ·其他               | 姓名: 設籍                                                                        | 學校:     |                       |  |  |
|                   | 姓名: 設籍                                                                        | 學校:     |                       |  |  |
|                   | 神々、                                                                           | F81 4-* |                       |  |  |

|                | A<br>法定代理人 (3              | E要法定代理人)       |                                                           |  |  |  |
|----------------|----------------------------|----------------|-----------------------------------------------------------|--|--|--|
| 姓名             |                            | *身分證字號         | <ul> <li>● 身分證</li> <li>○ 居留證</li> <li>月分證輸入有誤</li> </ul> |  |  |  |
| •出生日期          | 民國 請選擇 > 年 請選擇 > 月 請選擇 > 日 | *性別            | ○男 ●女                                                     |  |  |  |
| *聯絡電話          | 市話:                        | *與學生關係         |                                                           |  |  |  |
| •學歷<br>(限200字) | 請輸入法定代理人學歷                 | *現職<br>(限200字) | 請輸入法定代理人現職                                                |  |  |  |
| ▪電子郵件          | 請輸人法定代理人電子郵件               | *戶籍地址          | 臺南市 ~ (720)官田區 ~ 阿翰人法定代理人戶籍地址                             |  |  |  |
| *通訊地址          |                            |                |                                                           |  |  |  |
|                | B法为                        | 代理人            | ● 身分語 ○ 尾留語                                               |  |  |  |
| 姓名             |                            | 身分證字號          | 身分證輸入有誤                                                   |  |  |  |
| 出生日期           | 民國 請選擇 、年 請選擇 、月 請選擇 、日    | 性別             | ●男 ○女                                                     |  |  |  |
| 聯絡電話           | 市話: 圖城區<br>手機: 0911070000  | 與學生關係          | [                                                         |  |  |  |
| 學歷<br>(限200字)  | 請軸人法定代理人學歷                 | 現職<br>(限200字)  | 請輸入法定代理人現職                                                |  |  |  |
| 電子郵件           | 請輸入法定代理人電子郵件               | 戶籍地址           | 臺南市 → (720)會田區 →<br>請輸入法定代理人戶輸地址                          |  |  |  |
|                | 5 暫存                       | *請下載           | 後送設籍學校 6<br>定申請                                           |  |  |  |

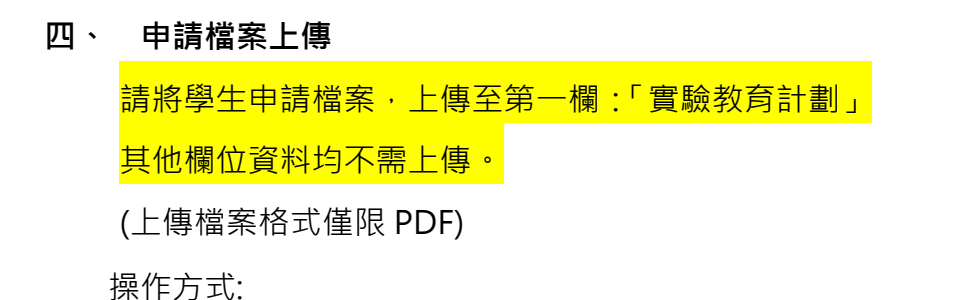

1. 於申請作業點選下載申請表及上傳計畫相關文件按鍵。

- 2. 點選申請檔案上傳按鍵後跳出上傳視窗。
- 點選擇檔案選擇要上傳的檔案,選完點上傳按鍵,系統會提示是否上傳成功 訊息。(如欲修改檔案,直接上傳會覆蓋前次上傳檔案。)

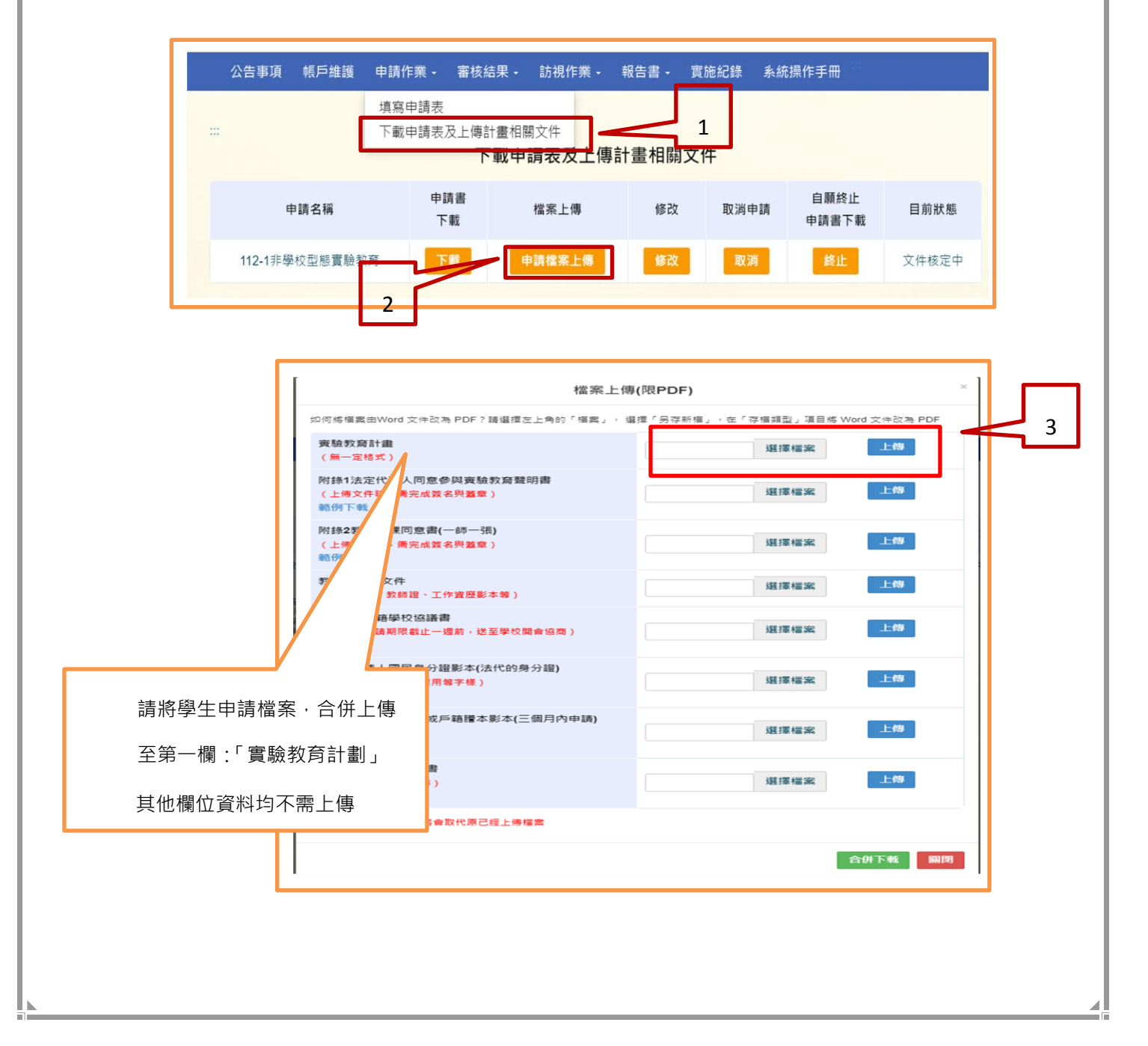